## Приложение Sparkasse: перевод с помощью pushTAN

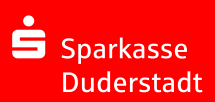

Представленное ниже описание применимо к операционной системе iOS. Для других операционных систем порядок действий может немного изменяться.

 Начните работу с приложением Sparkasse, нажав на символ приложения и введя свой пароль.

Ė

2 Нажмите на стартовой странице на символ «Geld senden». У Вас есть три возможности регистрации данных по переводу.

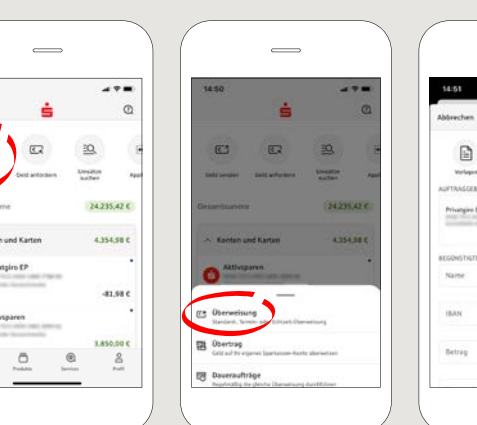

SARE SARE 

**3** Выберите в рубрике «**Vorlagen**» получателя или введите данные в формуляр перевода.

Совет: данные получателя дополнятся автоматически, если Вы однажды уже переводили деньги этому получателю или получали от него деньги.

В завершение нажмите на «**Senden**». Вы переходите к приложению S-pushTAN (этап 5).

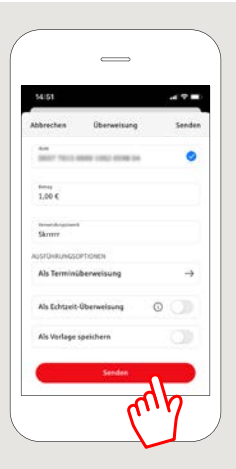

Вы можете зарегистрировать перевод также следующим образом:

3.1 С помощью функции фотографирования: нажмите на символ «Foto». Сфотографируйте свой счет. Данные поручения включаются в образец перевода. Обязательно проверьте данные поручения. Далее переходите к этапу 4 и 5.

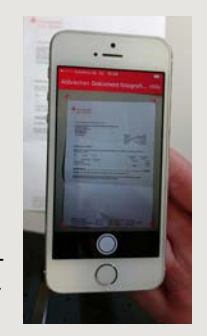

| 2 С помощью         | (     |
|---------------------|-------|
| <b>QR-кода:</b> на- | < Ban |
| жмите на символ     | Bit   |
| «GiroCode».         |       |
| Отсканируйте        |       |
| QR-код. Данные      |       |
| поручения авто-     |       |
| матически поя-      | lli   |
| вятся в образце     |       |
| перевода. Далее     |       |
| переходите к        |       |
| этапу 4 и 5.        |       |
|                     | 1     |
|                     |       |

3.

4 Ваши данные по переводу появились. В завершение нажмите на «Senden».

Вы переходите к приложению **S-pushTAN**.

| Abbrechen Überweisung                       | Sandar        |
|---------------------------------------------|---------------|
| And the second second second                | 0             |
| 1.00 K                                      |               |
| Same                                        |               |
| AUSTO-RUNDOPTIONES<br>Als Terminüberweisung | $\rightarrow$ |
| Als Echtzelt-Öberweisung                    | 0 0           |
| Als Vorlage speichern                       |               |
| Senter                                      | P             |
| r fr                                        | Ϋ́            |

## 5 Проверьте

Ваши данные поручения по оригинальным документам, например, по счету.

Затем нажмите «Auftrag freigeben». Готово - Ваш перевод отправлен.

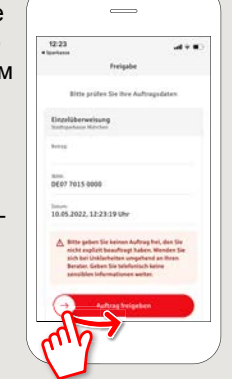

DO YOU HAVE ANY QUESTIONS? WE WILL BE HAPPY TO HELP YOU.

Central service call number: You can contact us under 05527 83-0 Mon-Fri from 8 am – 6 pm.

Further information on the Sparkasse app is available at: www.spk-duderstadt.de